# 神奈川県立東部総合職業技術校

# e-kanagawa電子申請の手順

スキルアップセミナー案内ページの表示
 申請者ID仮登録
 自動送信メールの受信
 電子申請ID本登録
 セミナー電子申請

## 1.スキルアップセミナー案内ページの表示

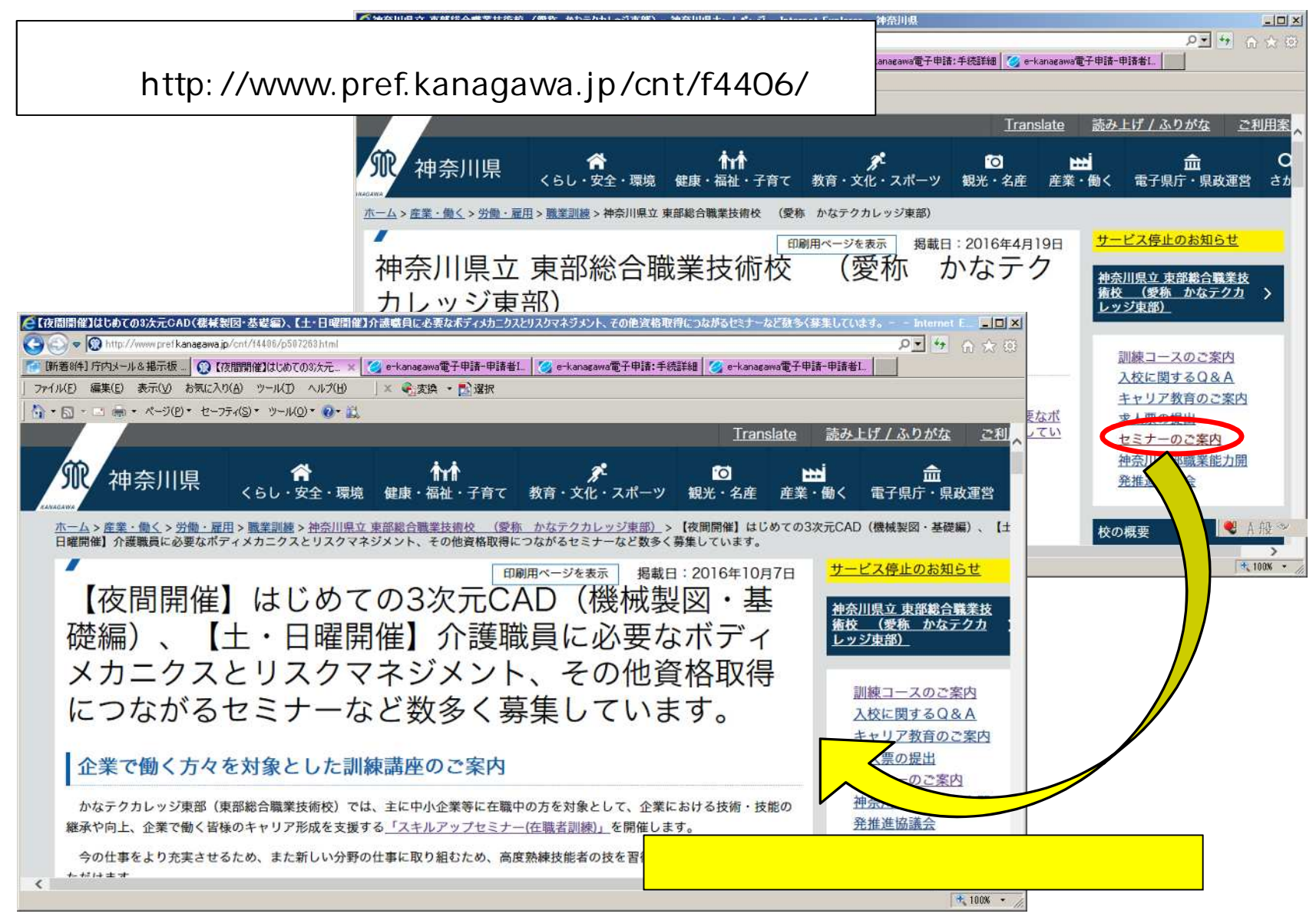

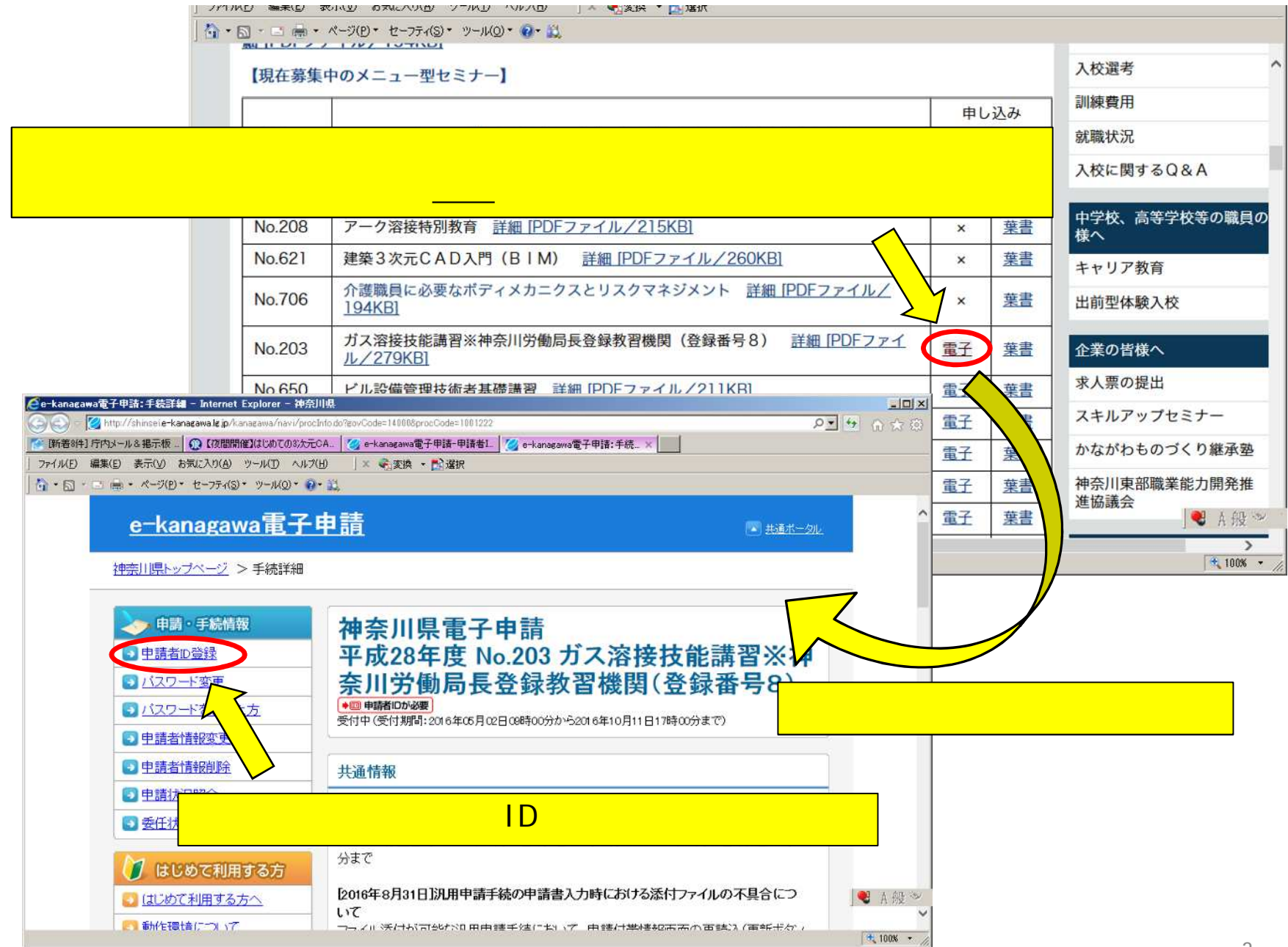

### 2.申請者ID仮登録

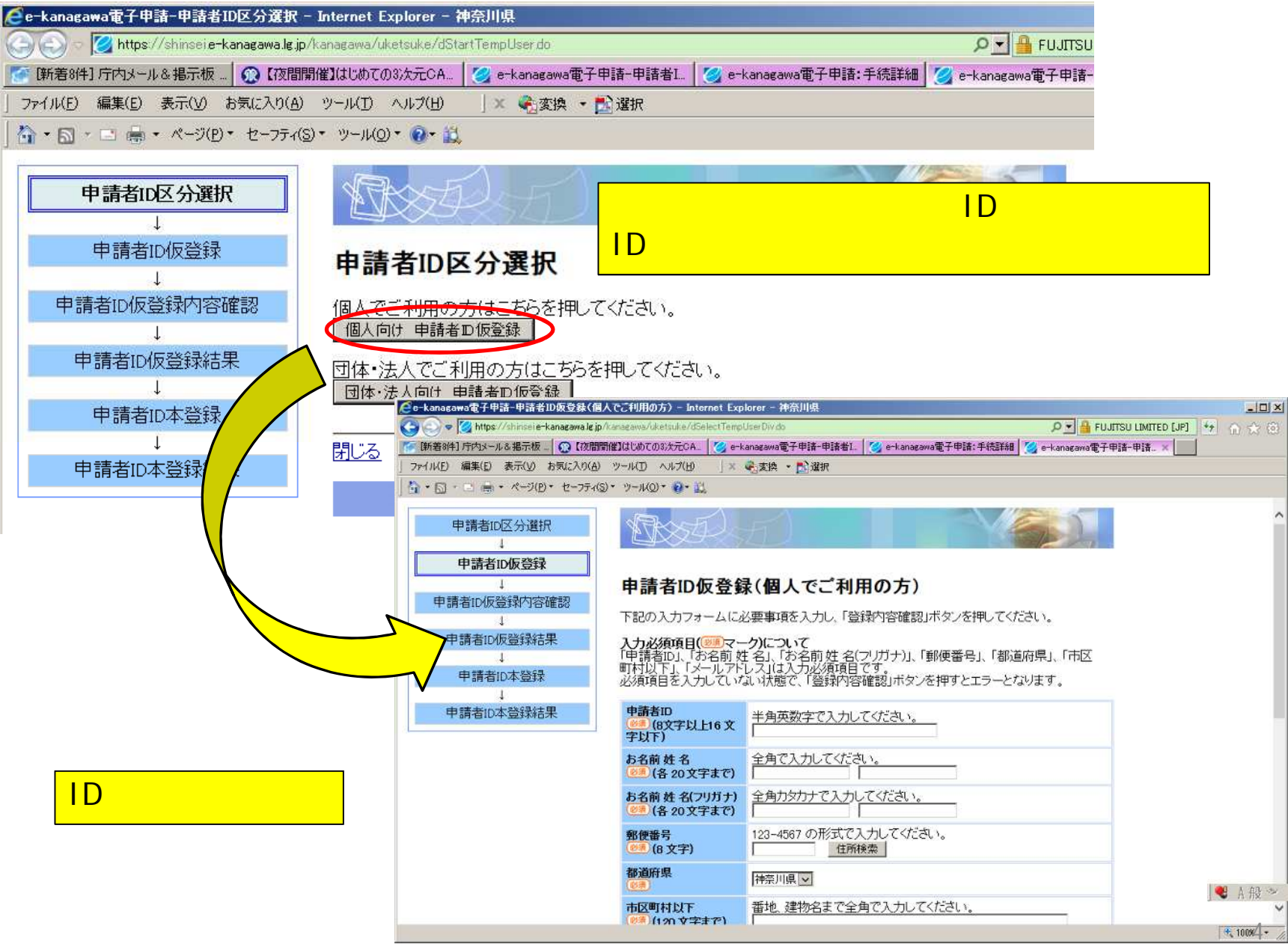

| 🩋e-kanagawa電子申請-申請者ID仮登録(個人でご利用の方) - Internet Explorer                                                                                                    | - 神奈川県                            |                                                           |                          |  |  |
|----------------------------------------------------------------------------------------------------|-----------------------------------|-----------------------------------------------------------|--------------------------|--|--|
| 😋 🕢 🗢 💋 https://shinsei.e-kanagawa.lg.jp/kanagawa/uketsuke/dSelectTempUser[                                                                                                    | )iv.do                            | R 🖉 🔒 FUJITSU LIMITED [JP] 😽 🎧                            | ☆ ②                      |  |  |
| 💽 [新着8件] 庁内メール & 掲示板 🔞 【夜間開催】はじめての 3次元 CA 🧭 e-kanaga                                                                                                    | awa電子申請-申請者I 🛛 🍏                  | e-kanagawa電子申請:手続詳細 🛛 🧝 e-kanagawa電子申請-申請… 🗙 📗            |                          |  |  |
| 」ファイル(E) 編集(E) 表示(Y) お気に入り(A) ツール(T) ヘルプ(H) X 423 3                                                                                                    | 2換 🔹 🔂 選択                         |                                                           |                          |  |  |
| 」 🏠 • 🔜 · □ 🖶 • ページ(D・ セーフティ(S)・ ツール(D)・ 🚱・ 🚉                                                                                                    |                                   |                                                           |                          |  |  |
| 申請者ID区分選択                                                                                                    |                                   |                                                           | ^                        |  |  |
| 申請者ID仮登録 申請者ID仮登録内容確認 申請者ID仮登録内容確認 下記の入力フォームに必要                                                                                                    | <b>個人でご利用の</b><br>事項を入力し、「登録内     | <b>)方)</b><br>容確認1ボタンを押してください。                            |                          |  |  |
| ● 請者ID仮登録結 ● = + apagawa 束子由誌 + ID 仮登録 (個人で                                                                                                    | ご利田の方) - Internet Evol            | lorer - 油奈川坦                                              |                          |  |  |
| ↓ Construction of the second state of the second state of the sec | agawa/uketsuke/dConfirmTemp       | bUserdo DV 🔒 FUJI                                         | TSU LIMITED [JP] 4 🖧 🖧 🚳 |  |  |
| 申請者ID本登録 「断著8件] 庁内メール& 掲示板 「〇【夜間開催】はじめての3次元CA」 / e-kanagawa電子申請一申請者1. / e-kanagawa電子申請:手続詳編 / e-kanagawa電子申請一申請 ×                                                                                                    |                                   |                                                           |                          |  |  |
| ↓ J7ァイル(E) 編集(E) 表示(V) お気に入り(A) ツ                                                                                                    | -ル(D) ヘルプ(H) ↓ × •                | <ul> <li>変換 * </li> </ul>                                 |                          |  |  |
| 申請者ID本登録結:   ☆・□ - ■ ●・ページ(D・セーフティ(S)・                                                                                                    | ツール(の) • 🔞 • 🛍                    |                                                           |                          |  |  |
|                                                                                                    | <b>劉(8文字)</b>                     | 230-0034                                                  | ^                        |  |  |
|                                                                                                    | 都道府県<br>◎須                        | 神奈川県 🔽                                                    |                          |  |  |
|                                                                                                    | 市区町村以下<br><sup> </sup> (120 文字まで) | 番地、建物名まで全角で入力してください。<br>横浜市鶴見区寛政町28-2                     |                          |  |  |
|                                                                                                    | 市区町村以下(フリガナ)<br>(120 文字まで)        | 全角カタカナで入力してください。<br>ロコハマシツルミクカンセイチョウ                      |                          |  |  |
|                                                                                                    | 電話番号<br>(13 文字まで)                 | 012-3456-7890の形式で入力してください。                                |                          |  |  |
|                                                                                                    | FAX番号<br>(13 文字まで)                | 012-3456-7890の形式で入力してください。                                |                          |  |  |
|                                                                                                    | 携帯電話番号<br>  . <b>ナー こ</b>         | 012-3456-7890の形式で入力してください。                                |                          |  |  |
| の安美塔を記入り                                                                                                    | 0129                              | 半角で入力してください。<br>複数入力された場合、入力された全てのメールアドレスにメールが<br>送信されます。 |                          |  |  |
|                                                                                                    | (256 文字まで)                        | バソコン (●●●●●●●●●●●●<br>携帯電話・<br>スマートフォン                    |                          |  |  |
|                                                                                                    | 登録先自治体                            | 登上治体の手続のみ申請可能です。                                          |                          |  |  |
|                                                                                                    |                                   | 登録内容確認                                                    | ] 🗣 A 般 🍲 🧹              |  |  |
|                                                                                                    |                                   |                                                           | • 100% • //<br>5         |  |  |

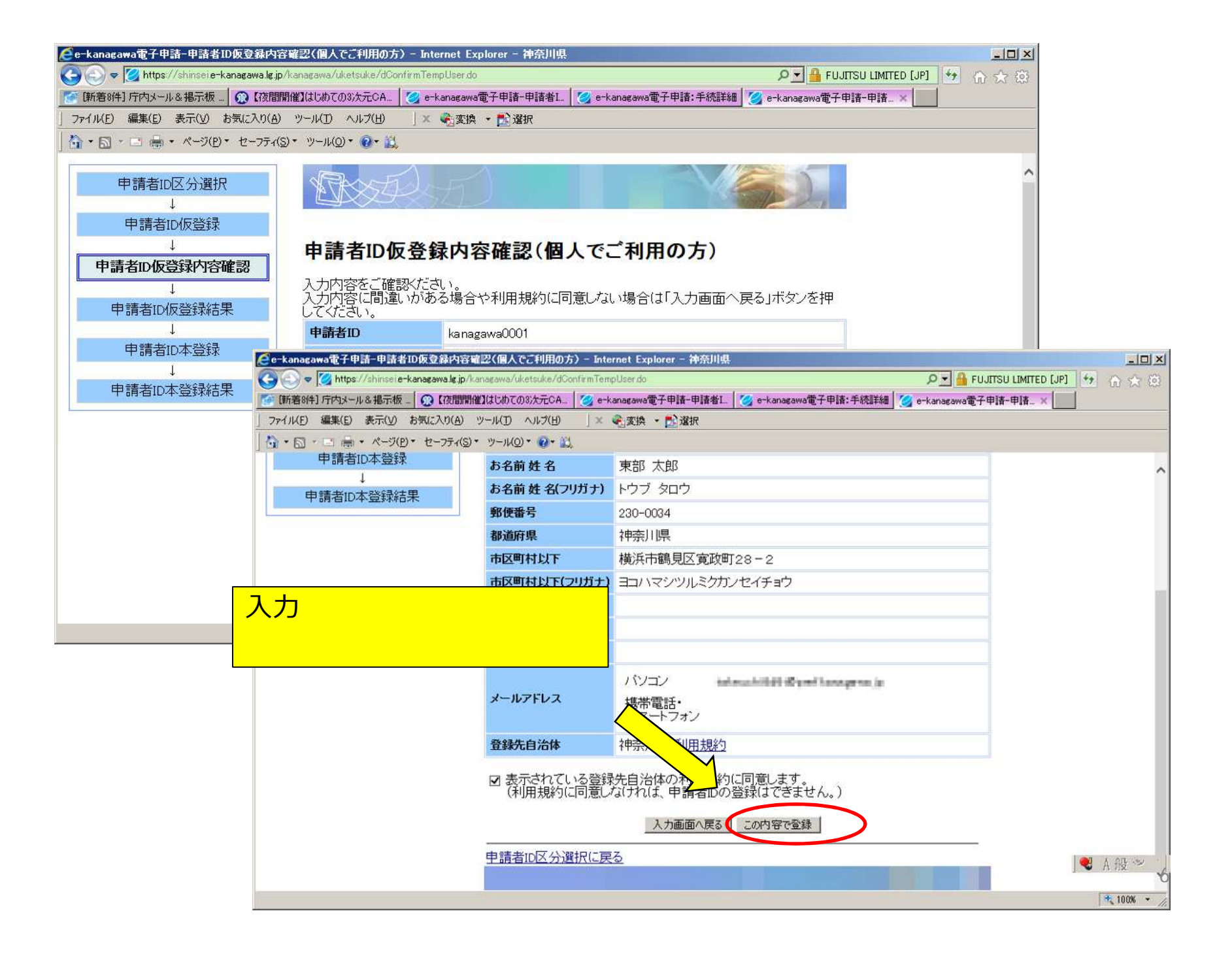

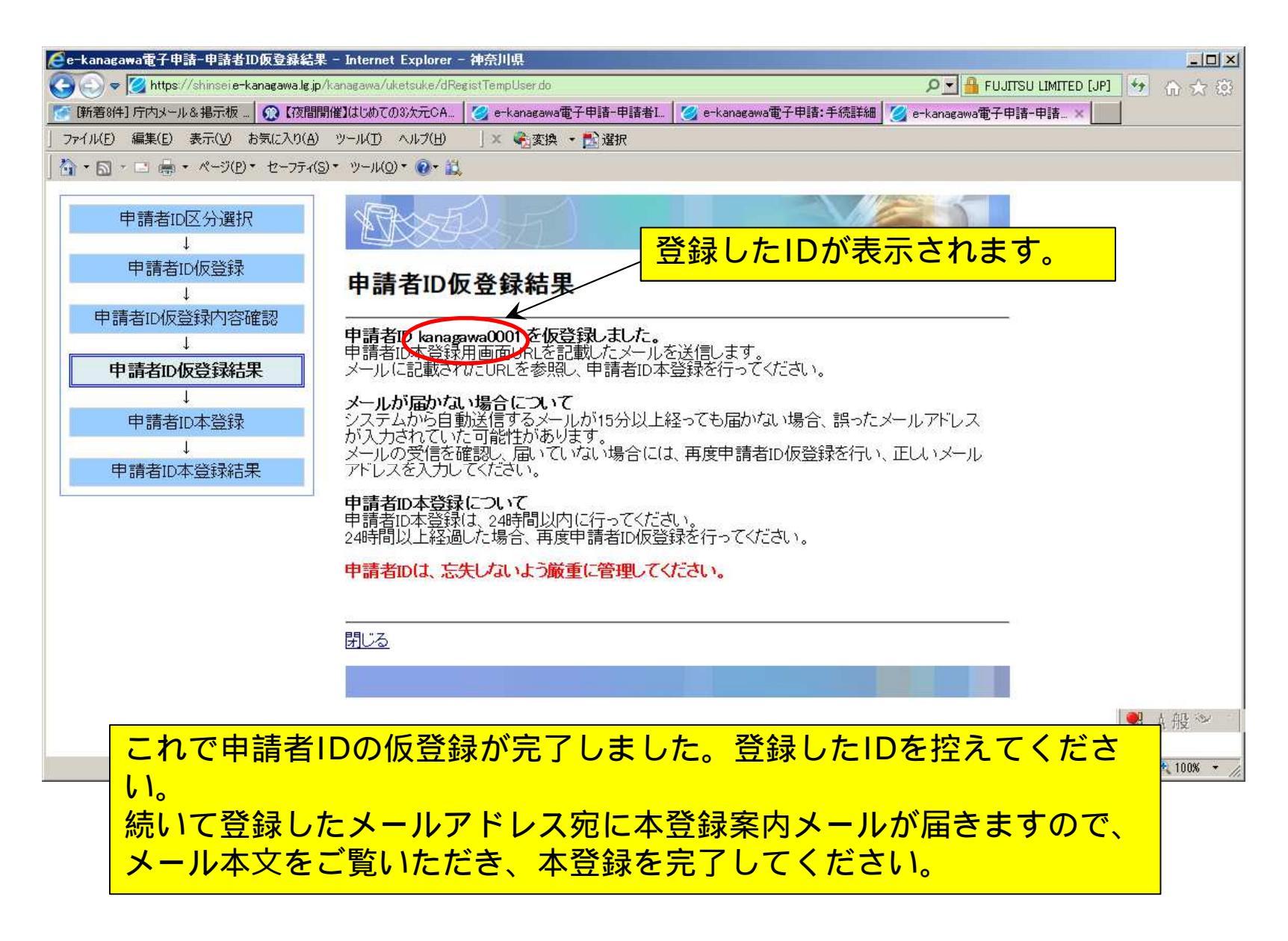

#### 3.自動送信メールの受信

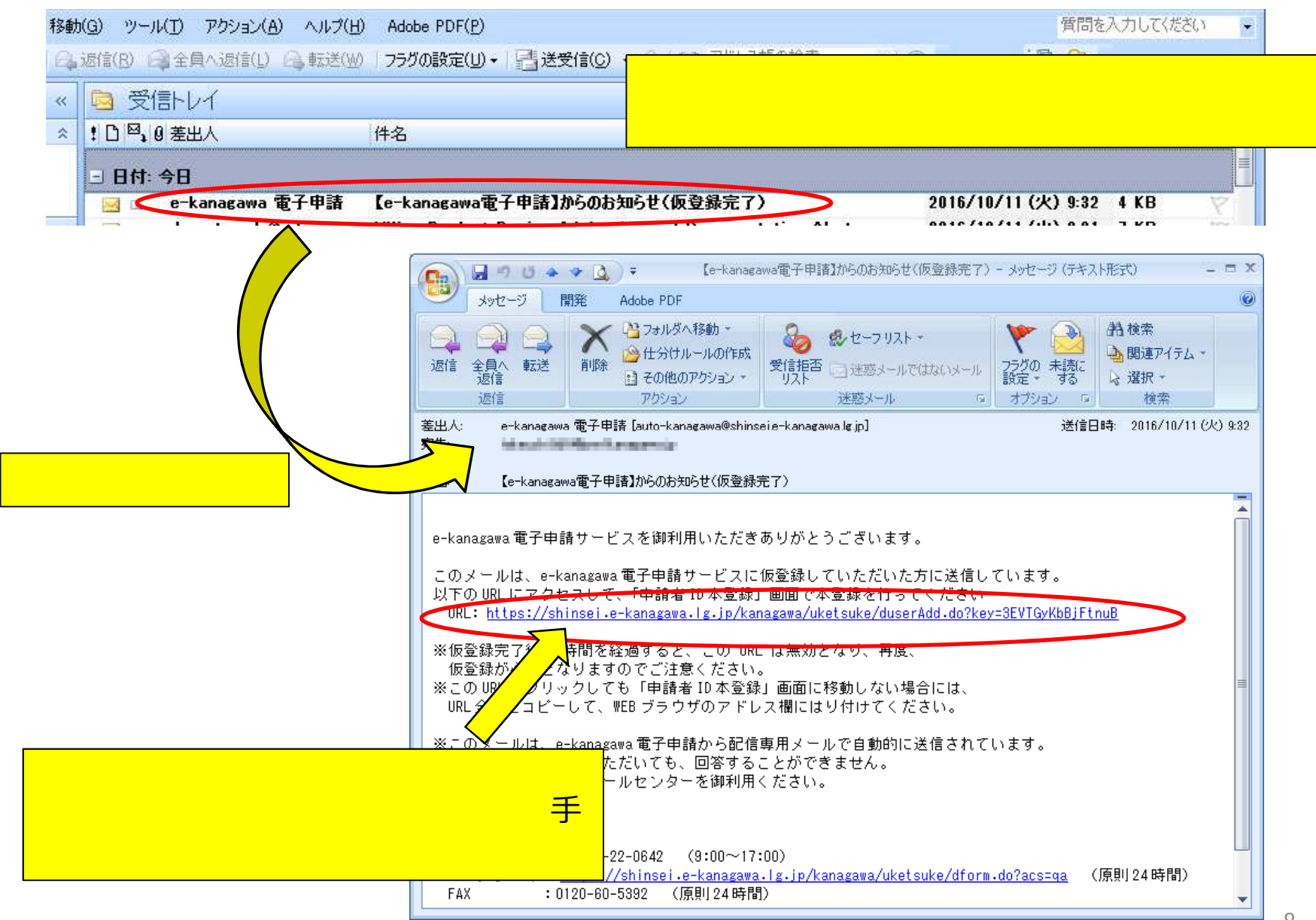

#### 4.申請者ID本登録

| <ul> <li></li></ul>                                                                                                    |
|----------------------------------------------------------------------------------------------------|
| <sup>3</sup> a - kanagawa電子申請申請× <sup>7</sup> 7 / <i>I</i> ( <i>E</i> ) 編集(E) 表示( <i>J</i> ) お気に入り(A) ツー/ <i>I</i> (D) × < <sup>1</sup> * □ 帚 * ページ(E) * セーフティ(S) * ツー/ <i>I</i> (Q) * ② |
| 」 ファイル(E) 編集(E) 表示(2) お気に入り(A) ツール(D) ヘルプ(B) ↓× 電波換 ▼ 10 違択<br>↓ ☆ ・ □ ● ・ ページ(D) ・ セーフティ(S) ・ ツール(D) ・ ④ ・ 単、                                                                           |
| ☆ * □ = ● * ページ(P) * セーフティ(S) * ツール(Q) * @ * 22                                                                                                    |
|                                                                                                    |
| 申請者ID区分選択                                                                                                    |
| 申請者ID仮登録     ↓     申請者ID仮登録内容確認     申請者ID本登録                                                                                                    |
| ▶ 下記の入力フォームの項目を入力し、「登録」ボタンを押してください。                                                                                                    |
| 申請者ID仮登録結果<br>注意事項<br>申請者ID仮登録結果                                                                                                    |
| 中請者ID本登録 再度、申請者ID仮登録を行ってくたさい。                                                                                                    |
| ↓<br>申請者ID本登録結果<br>●通                                                                                                    |
| **角英数字、半角記号をそれぞれ1文字以上使用してください。<br>バスワードは●または「*」で表示されます。<br>バスワードに使用できる記号は、以下の近し、<br>************************************                                                                 |
| バスワード(確認用) 確認のため、バスワードをもう一度で、力してください。                                                                                                    |
| パスワードは、忘失しないよう厳重に管理してください。                                                                                                    |
|                                                                                                    |

IDの申請時に入力した仮登録用IDを入力してください。 パスワードは、<u>半角英数字と半角記号をそれぞれ1文字以上</u> 使用し、8文字以上16文字以内で入力してください。 で入力したパスワードを入力してください。

| @e-kanagawa電子申請-申請者ID本登錄結5                                                                      | R - Internet Explorer - 神奈川県                      |                        |
|-------------------------------------------------------------------------------------------------|---------------------------------------------------|------------------------|
| 😋 🕞 🗢 💋 https://shinsei.e-kanagawa.lg.jp                                                        | /kanagawa/uketsuke/dRegistUser.do                 | FUJITSI 🔒 💌            |
| 🥝 e-kanagawa電子申請-申請 🗙 📃                                                                         |                                                   |                        |
| ] ファイル(E) 編集(E) 表示(V) お気に入り(A)                                                                  | ツール(I) ヘルプ(H) 🛛 🗴 🎭変換 🔸 🎦 選択                      |                        |
| 🏠 • 🖾 - 📼 🖶 • ページ(D) • セーフティ(                                                                   | 5)• "~N(0)• 💽• 🚉                                  |                        |
| 申請者ID区分選択<br>↓<br>申請者ID仮登録<br>申請者ID仮登録内容確認<br>↓<br>申請者ID仮登録結果<br>↓<br>申請者ID本登録<br>↓<br>申請者ID本登録 | ここで2<br><b>申請者ID本登録結果</b><br>申請者IDが登録されました<br>閉じる | <mark>本登録の完了です。</mark> |

#### 5.セミナー電子申請

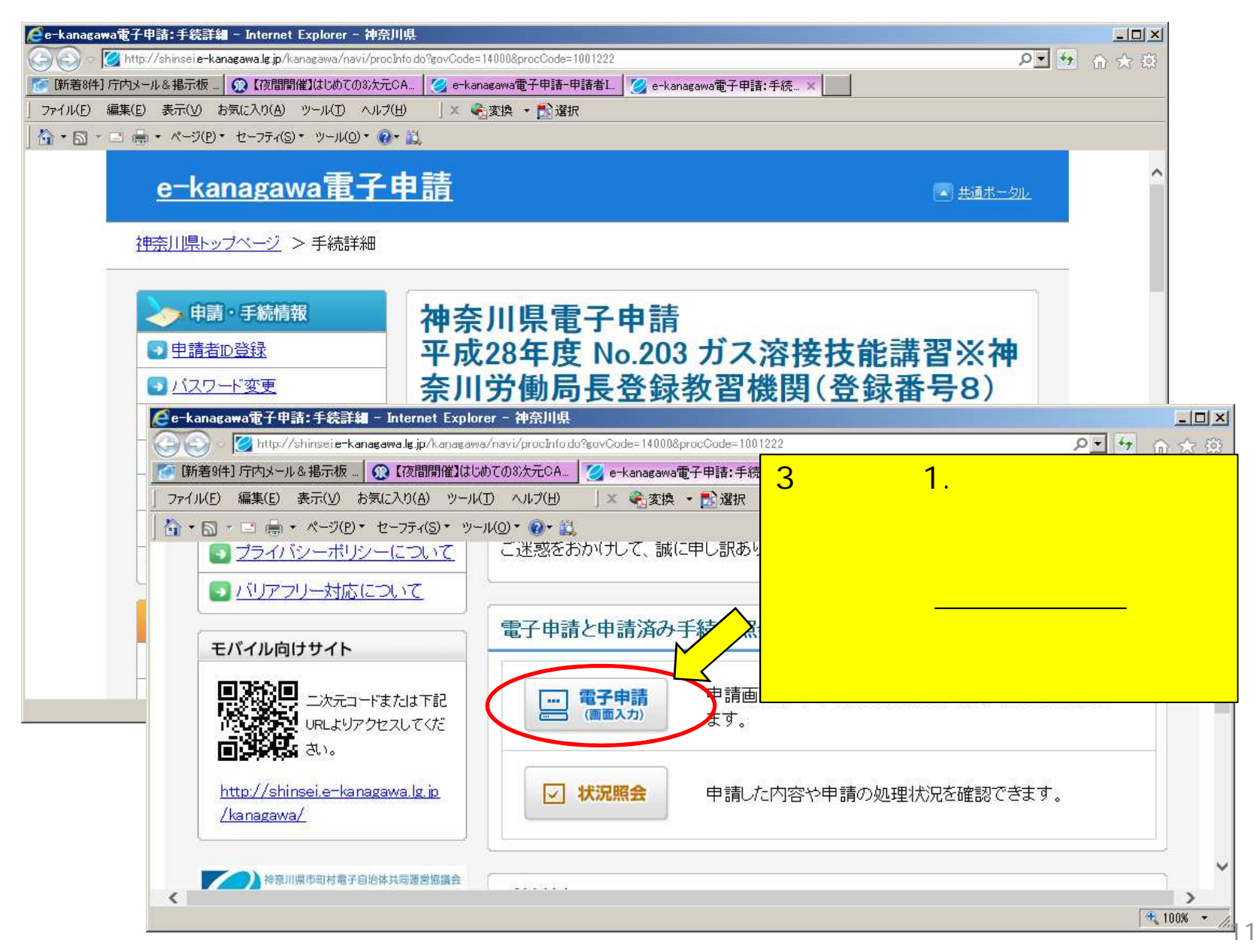

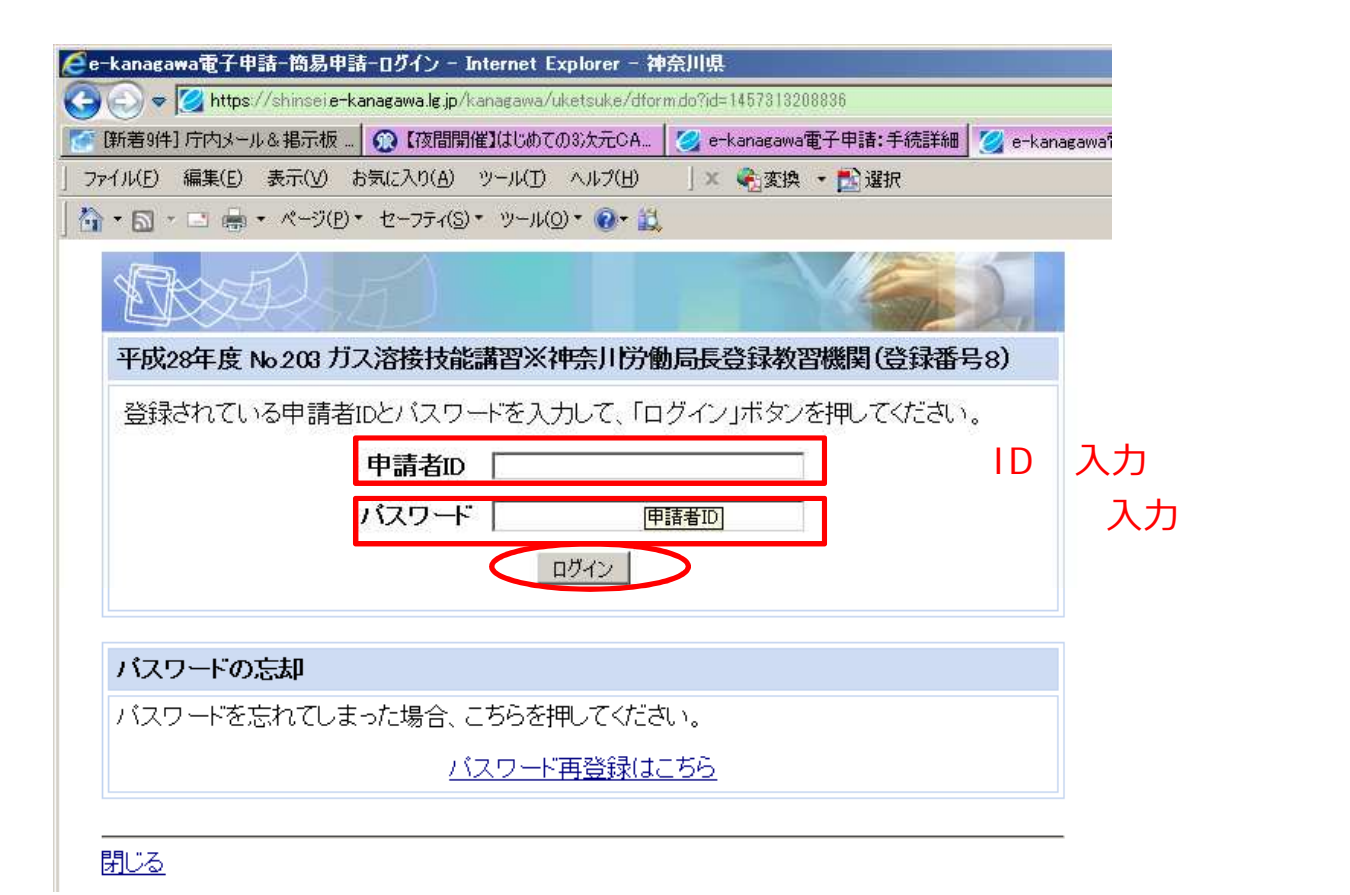

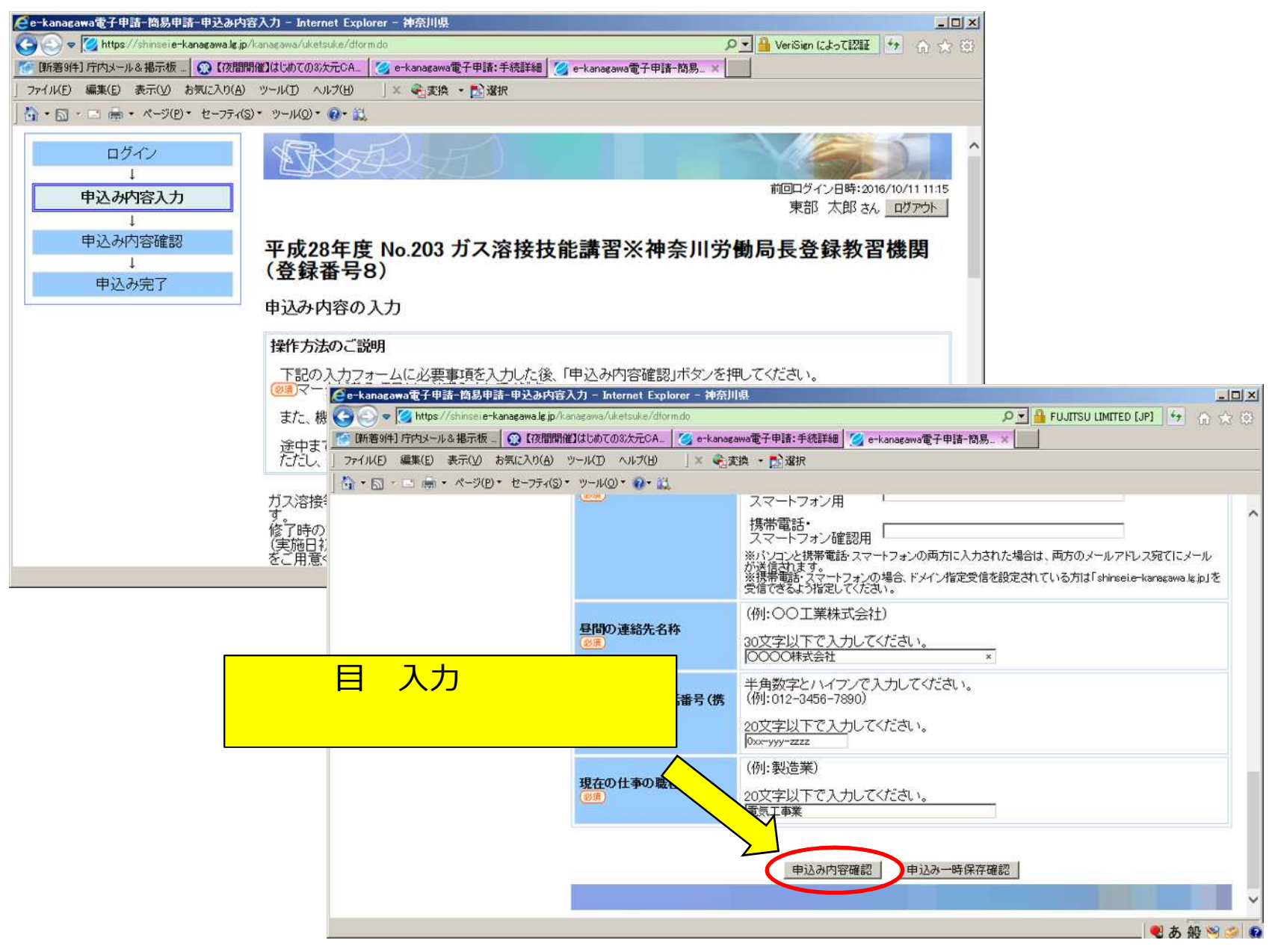

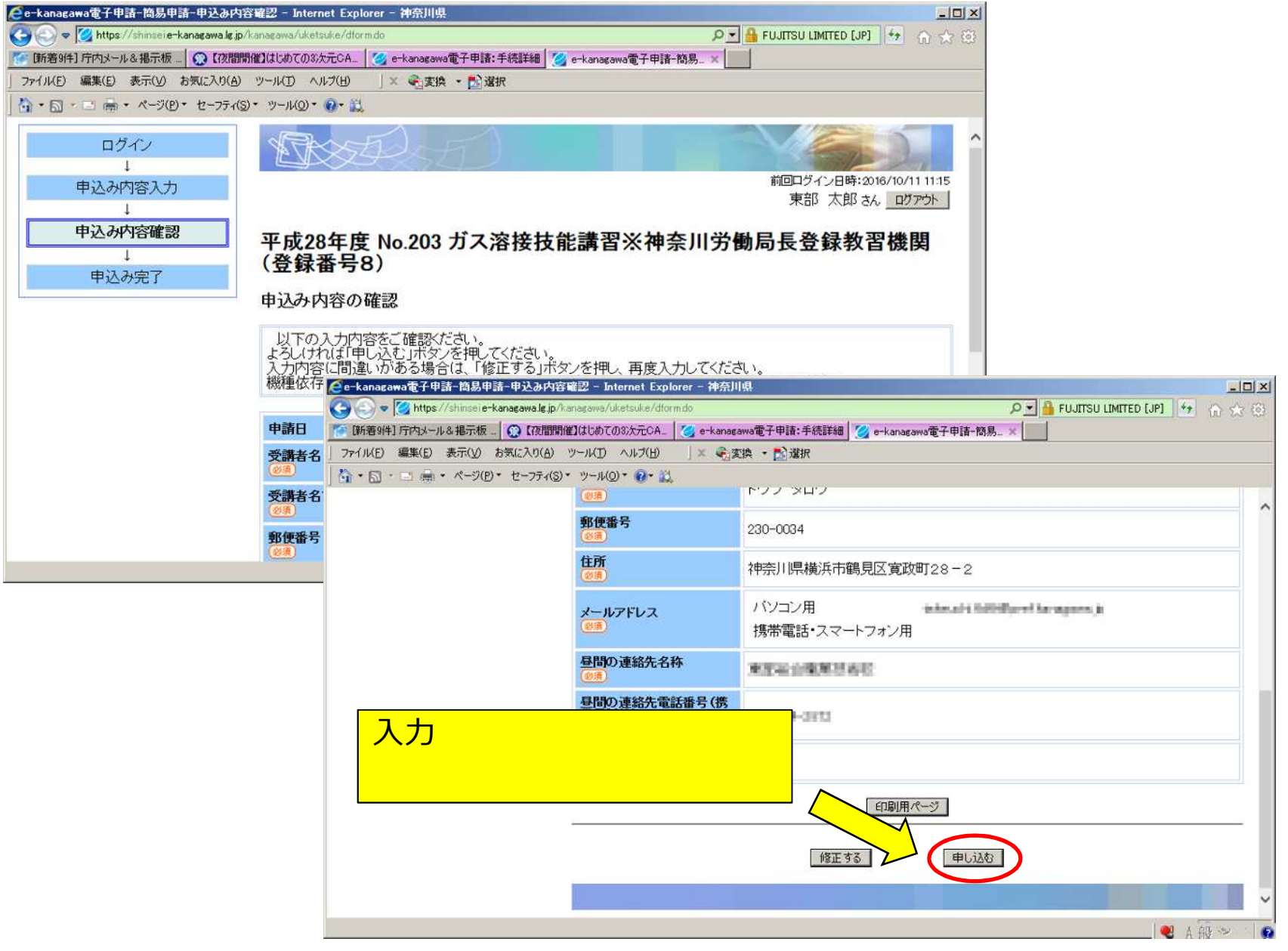

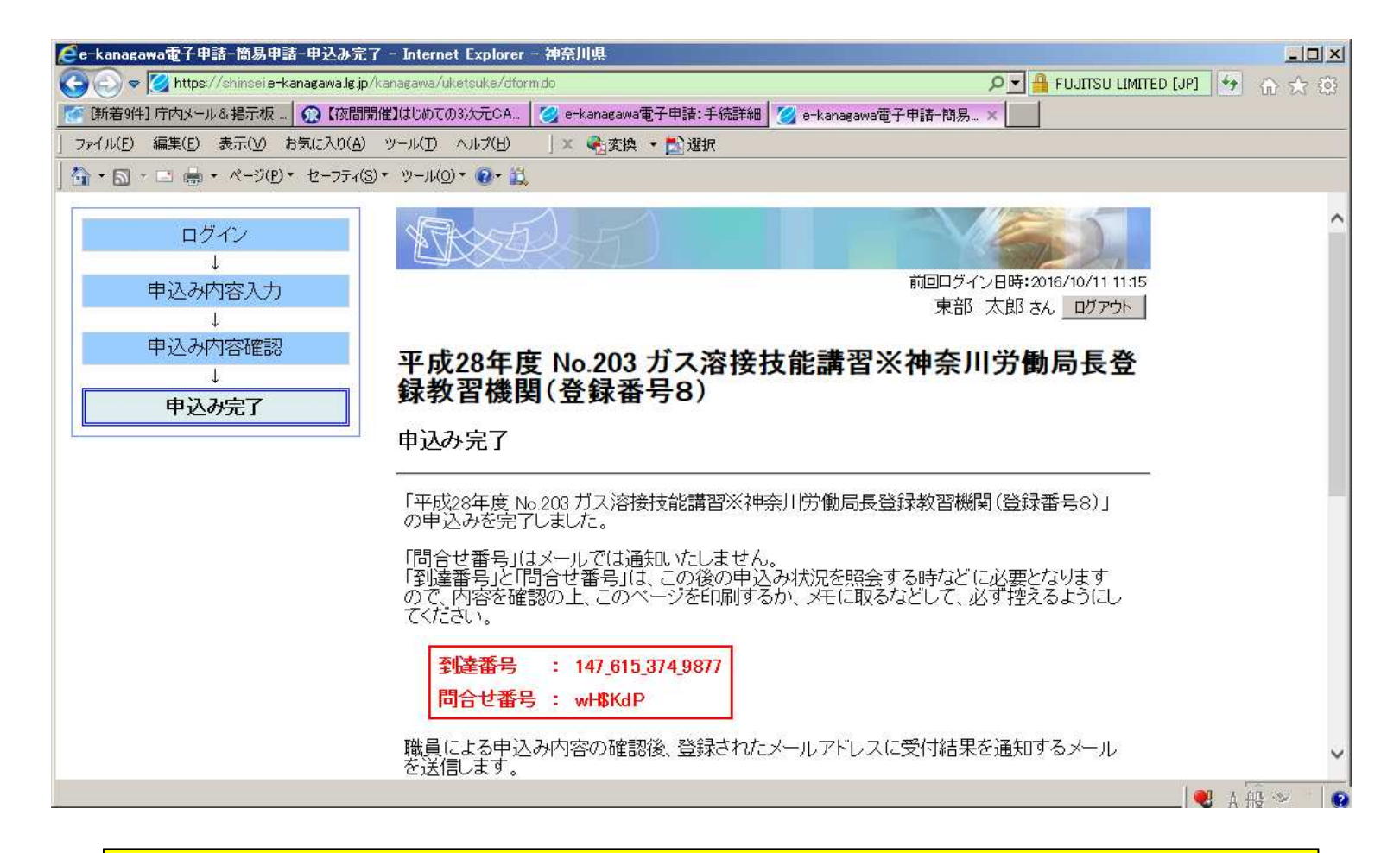

お疲れ様でした。これでセミナーの申し込みが完了しました。 到達番号と問合せ番号は申込み状況の照会時に必要となりますので、 このページを印刷するかメモを取るなどして、控えておいてください。 スキルアップセミナーへの参加をお待ちしています。